## Créer un utilisateur sur le serveur

## 1 – Lancer Windows Server 2008 R2

2 – Cliquer sur Démarrer, Outils d'administration puis Utilisateurs et Ordinateurs Active Directory.

| 🕌 Documents                               |                              |                   |                                                           | <u>_ 8 ×</u> |
|-------------------------------------------|------------------------------|-------------------|-----------------------------------------------------------|--------------|
| G → 📕 🔹 Ordinateur 🝷 Disque local (C:)    | ▼ Documents ▼                |                   | ▼ 🚱 Rechercher dans : Documents                           | 2            |
| Organiser 🔻 Indure dans la bibliothèque 👻 | Partager avec 🔻 Nouveau do   | ))<br>(N)         | Services Bureau à distance                                |              |
| Nom *                                     |                              | E                 | Assistant Configuration de la sécurité                    |              |
| Invite de commandes                       |                              |                   | Centre d'administration Active Directory                  |              |
| Bloc-notes                                | <b>∛</b> ≢∣                  |                   | Configuration du système<br>Diagnostic de mémoire Windows |              |
|                                           | Administrateur               | 2                 | DNS                                                       |              |
|                                           |                              | ВЪ,               | Domaines et approbations Active Directory                 |              |
| Willisateurs et ordinateurs Active        | Documents                    | -                 | Explorateur de stockage                                   |              |
| Directory                                 |                              | 2                 | Gestion de l'ordinateur                                   |              |
|                                           | Ordinateur                   |                   | Gestion des stratégies de groupe                          |              |
|                                           | D farmer                     | 3                 | Gestion du partage et du stockage                         |              |
|                                           | Reseau                       |                   | Gestionnaire de serveur                                   |              |
|                                           | Dannasu da configuration     | Q,                | Initiateur iSCSI                                          |              |
|                                           | Panneau de configuration     | Z                 | Modification ADSI                                         |              |
|                                           | Périphériques et imprimantes | $\mathbf{\Sigma}$ | Module Active Directory pour Windows PowerShell           |              |
|                                           |                              | 8                 | Observateur d'événements                                  |              |
|                                           | Outils d'administration      |                   | Pare-feu Windows avec fonctions avancées de sé            |              |
|                                           | Aide et support              | ٩                 | Planificateur de tâches                                   |              |
|                                           |                              | 1                 | Sauvegarde de Windows Server                              |              |
|                                           | Evécutor                     | è.                | Services de composants                                    |              |
| ·                                         |                              | $\bigcirc$        | Services                                                  |              |
| <ul> <li>Tous les programmes</li> </ul>   |                              |                   | Sites et services Active Directory                        |              |
|                                           | Former la consien            | 3                 | Sources de données (ODBC)                                 |              |
|                                           |                              | -                 | Stratégie de sécurité locale                              |              |
|                                           |                              |                   | Utilisateurs et ordinateurs Active Directory              | 16:44        |
| ಶ Démarrer 🛛 🍇 🗾 📑                        |                              | 23                | Windows PowerShell Modules                                | 7/01/2013 =  |

## 3 – Aller sur Users.

| Fichier       Action       Affichage       ?         Image: Comparison of the second second s | 📔 Utilisateurs et ordinateurs Acti                                                                                                    | ve Directory                                     |      |                                           |
|----------------------------------------------------------------------------------------------------|----------------------------------------------------------------------------------------------------|--------------------------------------------------|------|-------------------------------------------|
| Image: Service Accounts     Image: Service Accounts     Image: Service Accounts     Image: Service Accounts     Image: Service Accounts                                                                                                    | Fichier Action Affichage ?                                                                                                    |                                                  |      |                                           |
| Utilisateurs et ordinateurs Active D       Nom       Type       Description         Requêtes enregistrées       Dossier pour stocker       Dossier pour stocker         Builtin       Computers       Domain Controllers       Domain Controllers         Company SecurityPrincipals       Managed Service Accounts       Users                                                                                                    | 🗢 🔿 📅 🧕 🖻 🚺                                                                                                    | S & B 7 2 &                                      |      |                                           |
|                                                                                                    | Utilisateurs et ordinateurs Active Di<br>Requêtes enregistrées<br>Builtin<br>Computers<br>Some Computers<br>Some Compute | Nom<br>Requêtes enregistrées<br>domP-SIO01.local | Type | Description<br>Dossier pour stocker vos r |
|                                                                                                    |                                                                                                    | <u>                                     </u>     |      |                                           |

4 – Clic droit, Nouveau, Utilisateur.

| 📔 Utilisateurs et ordinateurs Acti      | ve Directory                                                                                                    |                                    |                              |                              |
|-----------------------------------------|----------------------------------------------------------------------------------------------------|------------------------------------|------------------------------|------------------------------|
| Fichier Action Affichage ?              |                                                                                                    |                                    |                              |                              |
| 🗢 🔿 🙍 🖬 🚺 🗐 🧟 :                         | 3 🛛 🖬 🕄 😹                                                                                                    | °i 🔻 🗾 🐍                           |                              |                              |
| 📃 Utilisateurs et ordinateurs Active Di | Nom                                                                                                    |                                    | Туре                         | Description                  |
| 🗄 🗎 Requêtes enregistrées               | Administrateur                                                                                                    |                                    | Utilisateur                  | Compte d'utilisateur d'adm   |
| 🖃 🏭 domP-SIO01.local                    | Administrateurs de l                                                                                                    | 'entreprise                        | Groupe de sécu               | Administrateurs désignés .   |
| E Builtin                               | Administrateurs du s                                                                                                    | schéma                             | Groupe de sécu               | Administrateurs désignés .   |
| Computers                               | Admins du domaine                                                                                                    |                                    | Groupe de sécu               | Administrateurs désignés .   |
| EoreignSecurityPrincipals               | 👗 Cléa Molette                                                                                                    |                                    | Utilisateur                  |                              |
| Managed Service Accounts                | Contrôleurs de dom                                                                                                    | aine                               | Groupe de sécu               | Tous les contrôleurs de do   |
| Users                                   | Contrôleurs de dom                                                                                                    | aine d'entreprise en lecture seule | Groupe de sécu               | Les membres de ce group.     |
|                                         | Contrôleurs de dom                                                                                                    | Délégation de contrôle             | Groupe de sécu               | Les membres de ce group.     |
|                                         | Manual Manual Manua<br>Manual Manual Manua | Rechercher                         | Groupe de sécu               | Groupe des administrateu.    |
|                                         | M DnsUpdateProxy                                                                                                    | Kedierener                         | Groupe de sécu               | Les dients DNS qui sont a.   |
|                                         | Editeurs de certifica                                                                                                    | Nouveau 🕨                          | Ordinateur                   | membres de ce group.         |
|                                         | Groupe de replication                                                                                                    | Toutes les tâches                  | Contact                      | mots de passe des me         |
|                                         | Groupe de replication                                                                                                    | Actualiser                         | Groupe                       | mots de passe des me         |
|                                         | 🚯 Invite                                                                                                    | Exporter la liste                  | InetOrgPerson                | npte d'utilisateur invite    |
|                                         | loop Meuloud                                                                                                    |                                    | msImaging-PSPs               | s les invites du domain      |
|                                         |                                                                                                    | Affichage •                        | Alias de file d'attente MSMQ | too loo stations do tra      |
|                                         |                                                                                                    | Réorganiser les icônes             | Imprimante                   | membres de ce group          |
|                                         | Serveurs DAS et TA                                                                                                    | Aligner les icônes                 | Utilisateur                  | serveurs de ce group.        |
|                                         | & Utilisateurs du dom                                                                                                    | Propriétés –                       | Dossier partage              | Toris les utilisateurs du do |
|                                         |                                                                                                    |                                    | oroupe de securi             |                              |
|                                         |                                                                                                    | Aide                               |                              |                              |
|                                         |                                                                                                    |                                    |                              |                              |
|                                         |                                                                                                    |                                    |                              |                              |
|                                         |                                                                                                    |                                    |                              |                              |
| Crée un nouvel élément dans ce contene  | eur.                                                                                                    |                                    |                              |                              |

5 – Remplir les informations.

| uvel objet - Utilis | ateur                                                   | × |
|---------------------|---------------------------------------------------------|---|
| 🧏 Créer dar         | ıs : domP-SIO01.local/Users                             |   |
| Prénom :            | Mathilde Initiales :                                    | _ |
| Nom :               | Letournel                                               |   |
| Nom complet :       | Mathilde Letournel                                      |   |
| Nom d'ouverture de  | e session de l'utilisateur :                            |   |
| m.letoumel          | @domP-SIO01.local                                       |   |
| Nom d'ouverture de  | e session de l'utilisateur (antérieur à Windows 2000) : |   |
| DOMP-SIO01\         | m.letoumel                                              |   |
|                     |                                                         |   |
|                     | < Précédent Suivant > Annuler                           |   |

6 – Donner un mot de passe, cocher « L'utilisateur ne peut pas changer de mot de passe » et « Le mot de passe ne change jamais ».

| Nouvel objet - Utilisateur                                                                                                    | × |
|----------------------------------------------------------------------------------------------------|---|
| Créer dans : domP-SIO01.local/Users                                                                                                    |   |
| Mot de passe :                                                                                                    |   |
| Confirmer le mot de passe :                                                                                                    |   |
| <ul> <li>L'utilisateur doit changer le mot de passe à la prochaine ouverture de session</li> <li>L'utilisateur ne peut pas changer de mot de passe</li> <li>Le mot de passe n'expire jamais</li> <li>Le compte est désactivé</li> </ul> |   |
| < Précédent Suivant > Annuler                                                                                                    |   |

7 – Les informations remplies sont ensuite détaillées.

| louvel objet - Utilisateur                                                                                                    | ×        |
|----------------------------------------------------------------------------------------------------|----------|
| Créer dans : domP-SIO01.local/Users                                                                                                    |          |
| Nom complet : Mathilde Letournel<br>Nom de connexion de l'utilisateur : m.letournel@domP-SIO01.local<br>L'utilisateur ne peut pas changer de mot de passe.<br>Le mot de passe n'expire jamais. | Ă        |
|                                                                                                    | <b>y</b> |
| < Précédent Terminer                                                                                                    | Annuler  |

## 8 – L'utilisateur est maintenant crée.

| 🧧 Utilisateurs et ordinateurs Activ                    | ve Directory                                                 |                |                              |  |
|--------------------------------------------------------|--------------------------------------------------------------|----------------|------------------------------|--|
| Fichier Action Affichage ?                             |                                                              |                |                              |  |
| ← ⇒ 2 m 4 1 × m 0 ⇒ 2 m 3 2 1 7 2 2                    |                                                              |                |                              |  |
| 📃 Utilisateurs et ordinateurs Active Di                | Nom                                                          | Туре           | Description                  |  |
| 🕀 🚞 Requêtes enregistrées                              | S Administrateur                                             | Utilisateur    | Compte d'utilisateur d'adm   |  |
| E 📰 domP-SIO01.local                                   | Administrateurs de l'entreprise                              | Groupe de sécu | Administrateurs désignés .   |  |
| 🕀 🔛 Builtin                                            | Administrateurs du schéma                                    | Groupe de sécu | Administrateurs désignés .   |  |
| Computers                                              | Admins du domaine                                            | Groupe de sécu | Administrateurs désignés .   |  |
| + Domain Controllers                                   | 👗 Cléa Molette                                               | Utilisateur    |                              |  |
| ForeignsecurityPrincipals     Managed Service Accounts | Sontrôleurs de domaine                                       | Groupe de sécu | Tous les contrôleurs de do   |  |
|                                                        | Contrôleurs de domaine d'entreprise en lecture seule         | Groupe de sécu | Les membres de ce group.     |  |
|                                                        | Contrôleurs de domaine en lecture seule                      | Groupe de sécu | Les membres de ce group.     |  |
|                                                        | Regional Admins                                              | Groupe de sécu | Groupe des administrateu.    |  |
|                                                        | A DnsUpdateProxy                                             | Groupe de sécu | Les dients DNS qui sont a.   |  |
|                                                        | & Éditeurs de certificats                                    | Groupe de sécu | Les membres de ce group.     |  |
|                                                        | Croupe de réplication dont le mot de passe RODC est autorisé | Groupe de sécu | Les mots de passe des me     |  |
|                                                        | Croupe de réplication dont le mot de passe RODC est refusé   | Groupe de sécu | Les mots de passe des me     |  |
|                                                        | a Invité                                                     | Utilisateur    | Compte d'utilisateur invité  |  |
|                                                        | 🍇 Invités du domaine                                         | Groupe de sécu | Tous les invités du domain   |  |
|                                                        | 💑 Jean Mouloud                                               | Utilisateur    |                              |  |
|                                                        | Mathilde Letournel                                           | Utilisateur    |                              |  |
|                                                        | 🚜 Ordinateurs du domaine                                     | Groupe de sécu | Toutes les stations de tra.  |  |
|                                                        | Repropriétaires créateurs de la stratégie de groupe          | Groupe de sécu | Les membres de ce group.     |  |
|                                                        | Serveurs RAS et IAS                                          | Groupe de sécu | Les serveurs de ce group.    |  |
|                                                        | 🚜 Utilisateurs du domaine                                    | Groupe de sécu | Tous les utilisateurs du do. |  |
|                                                        |                                                              |                |                              |  |
|                                                        |                                                              |                |                              |  |
| • • •                                                  | •                                                            |                |                              |  |
|                                                        |                                                              |                |                              |  |
| 1                                                      |                                                              |                |                              |  |